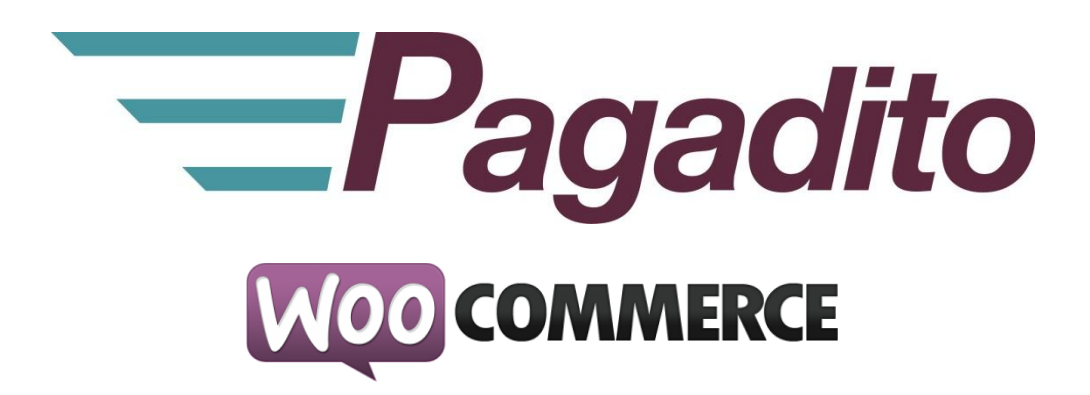

# Plugin Pagadito para WooCommerce

pagadito-v.2.0.1 Julio 2015

developers@pagadito.com

En toda comunicación con Pagadito respecto a este documento, por favor refiérase a la fecha ubicada en la portada.

## Copyright.

El uso, divulgación, reproducción, modificación, transferencia o transmisión de este documento; para cualquier propósito, en cualquier forma o medio, sin el consentimiento escrito de Pagadito, queda prohibido.

©Copyright 2015 Pagadito, S. de R.L. Reservados todos los derechos.

Pagadito y el Logo de Pagadito son marcas registradas de Pagadito S. de R.L. Todas las otras marcas son propiedad de sus respectivos dueños.

# Licenciamiento

#### Pagadito Plugin para Woocommerce (wordpress)

Copyright © 2015 – Pagadito S. de R.L.

Este programa es Software Libre: puede redistribuirlo y/o modificarlo bajo los términos de la **Licencia Pública General Reducida de GNU** (GNU Lesser General Public License), tal como se encuentra publicada por la Free Software Foundation, ya sea por su versión 3 o cualquier otra versión superior.

Este programa es distribuido en el espíritu de que sea útil, pero SIN NINGUNA GARANTÍA: sin garantía implícita de MERCANTIBILIDAD o ADAPTABILIDAD PARA UN USO PARTICULAR. Vea la licencia GNU LGPL para mayores detalles.

Si desea una copia de la licencia GNU LGPL puede visitar <u>http://www.gnu.org/licenses/</u>

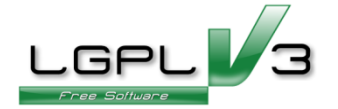

## Información Importante

#### **Pagadito PlugIn**

Todo desarrollo de aplicación utilizando el Plugin de Pagadito está regido por el Acuerdo de Tecnología de Pagadito. Los siguientes son requerimientos clave para este acuerdo. Para mayor información, refiérase al Acuerdo de Tecnología de Pagadito.

#### Países Permitidos

Este documento solamente puede ser usado en los países en que Pagadito S. de R.L. tiene operaciones.

#### Uso

Ninguna aplicación podrá ser desarrollada o modificada de manera que permita la distribución a terceros de la información recibida por medio de API, Web Service, Plug In o cualquier otra pieza de software liberada por Pagadito, que no sean las personas que tengan derecho legítimo a dicha información y con fines distintos a los expresados en el registro del Pagadito Comercio.

# **Requerimientos Técnicos**

Para hacer uso de este plugin, deberá cumplir con los siguientes requerimientos:

- ✓ Cuenta válida y activa en <u>Pagadito comercios</u> o <u>Pagadito comercios en Sandbox</u>.
- ✓ Instalación funcional de WordPress 4.0+
- ✓ Instalación funcional de WooCommerce 3.0+

#### Descargas

Puede descargar nuestro Plugin Pagadito para procesamiento de pagos para WooCommerce 3.0+ y para otras tecnologías en esta URL:

http://dev.pagadito.com/

# Requisitos para el uso del Plugin

- ✓ Tener un sitio web propio funcionando con WooCommerce.
- ✓ Tener conocimientos de administración del sitio web.
- ✓ Tener acceso a las opciones de administración del sitio web

## Instalación

- 1. El descargable contiene los siguientes archivos:
  - pagadito/
    - o API/
      - Pagadito.php
    - assets/
      - images/
        - icon.png
        - logo\_pagadito.png
    - class-wc-gateway-pagadito.php
- 2. Ingrese al administrador de su sitio Wordpress.

Por lo general se ingresa a través de la URL de su sitio web:

www.misitioweb.com/wp-admin/(cambie "misitioweb" por el nombre su sitio)

| Username<br>soyadmin |  |
|----------------------|--|
| Password             |  |
| Remember Me  Log In  |  |

3. Ahora haga clic en **Plugins->Add New->Upload Plugin**, seleccione el archivo descargado y luego clic en el botón **Install Now.** 

| lf you have | a plugin in a .zip format, you may install it by uploading it here |
|-------------|--------------------------------------------------------------------|
|             | Browse plg_woocommerce_2.0.1.zip Install Now                       |

4. El plugin está instalado, pero tiene que habilitarlo, para ello diríjase a **Plugins->Installed Plugins** y haga clic en el enlace **Activate**.

| 😰 Plugins 🔹       | WooCommerce Pagadito Payment Gateway | Pagadito Payment gateway for woocommerce                   |
|-------------------|--------------------------------------|------------------------------------------------------------|
| Installed Plugins | Activate Edit   Delete               | Version 2.0.1   By Pagadito Developers   Visit plugin site |

# Configuración.

5. Una vez instalado el plugin en Wordpress, debemos pasar a activar y configurar el modulo de pago en WooCommerce, para ello diríjase a:

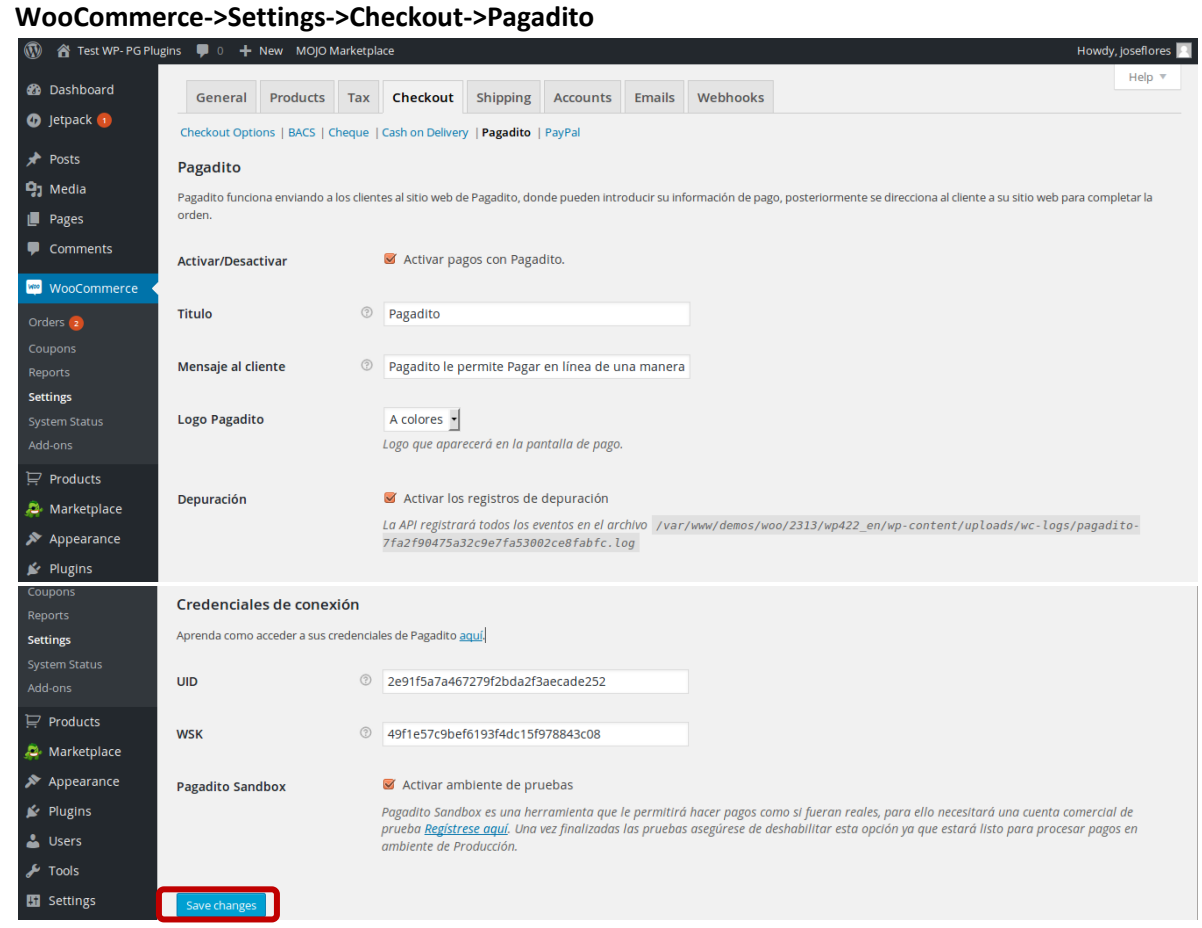

 En esta pantalla, complete la información de acuerdo a su cuenta Pagadito creada. Al terminar la configuración, guarde los cambios, haciendo clic en el botón Save Changes. A continuación se explica cada uno de los campos:

| Activar/Desactivar | Permite activar o desactivar el procesamiento de pagos con Pagadito                                                 |  |
|--------------------|----------------------------------------------------------------------------------------------------|--|
| Titulo             | El título bajo el cual aparece pagadito en la pantalla de pago, si este texto es vacío, sólo se mostrará el ícono.  |  |
| Mensaje al cliente | Mensaje adjunto al título que se mostrara en la pantalla de pago.                                                   |  |
| Logo Pagadito      | Le permite seleccionar el logo Pagadito que aparecerá en la pantalla de<br>pago.                                    |  |
| Depuración         | Guarda registros de eventos y error generados por el Plugin Pagadito (no recomendable en sitios de alta actividad). |  |

### **Credenciales de Conexión:**

| UID          | Id de usuario de su cuenta Pagadito Comercios.                                                                      |
|--------------|----------------------------------------------------------------------------------------------------|
| WSK          | El key o clave de conexión para el web service de Pagadito.                                                         |
| Modo Sandbox | Permite activar o desactivar la conexión a través de Pagadito Sandbox, en<br>un ambiente para pruebas y desarrollo. |

## NOTA:

Recomendamos realizar pruebas en modo **SandBox**(modo de prueba) antes de activar el modo producción en Pagadito. Para cada modo, el UID y el WSK deben ser cambiados. Para ello se necesita una cuenta de Pagadito Comercio encada una.

Al configurar el Plugin, lo podrá ver en funcionamiento en su sitio al momento de confirmar el pago de la orden.

| Your order                 |                       |
|----------------------------|-----------------------|
| PRODUCT                    | TOTAL                 |
| Comprame! × 1              | \$ 19.99              |
| SUBTOTAL                   | \$ 19.99              |
| TOTAL                      | \$ 19.99              |
| • Pagadito Pagadito VISA • | anera segura, fácil y |
|                            | PLACE ORDER           |

## Credenciales y URL de Retorno.

Estos datos puede encontrarlos en su Cuenta Pagadito Comercio (Producción o Sandbox) al iniciar sesión bajo **Configuración Técnica -> Parámetros de Integración -> Credenciales de Conexión**.

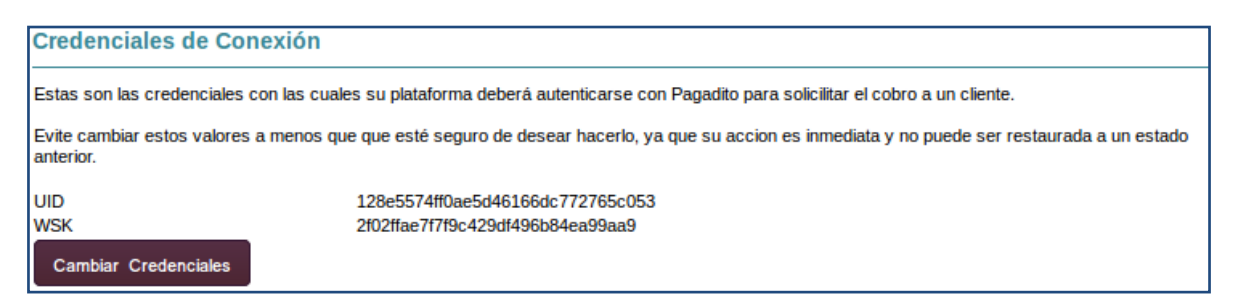

Configure la URL de Retorno de la siguiente manera:

Cambie únicamente "www.mitienda.com" por la URL de su tienda y deje intacto el resto.

Ejemplo:

http://www.mitienda.com/?wcapi=WC\_Gateway\_Pagadito&token={value}&order\_id={ern\_value}

En caso que haya personalizado las URLs en Wordpress, su nueva URL de retorno podría quedar así:

http://www.mitienda.com /wc-api/WC\_Gateway\_Pagadito/?token={value}&order\_id={ern\_value}

Puede copiar y pegar las credenciales UID y WSK en las configuraciones de Pagadito

| URL de Retorno                                                                                                    |                                                                       |  |
|----------------------------------------------------------------------------------------------------|-----------------------------------------------------------------------|--|
| Ingrese aquí la dirección URL adonde desea que Pagadito envíe a su cliente una vez halla realizado el pago en nuestra plataforma.                                                                                                    |                                                                       |  |
| URL                                                                                                    | http://www.mitienda.com/?wc-api=WC_Gateway_Pagadito&token={value}ℴ_id |  |
| Formatos validos:                                                                                                    |                                                                       |  |
| http://www.misitio.com/pagina.php?parametro1={value}&parametro2={ern_value}<br>http://www.misitio.com/pagina.php/parametro1/{value}/parametro2/{ern_value}<br>En este caso el token es el parámetro >> {value} << y el número de comprobante es el parámetro >> {ern_value} <<<br>(Nota: Se deben usar las llaves)<br>Cambiar URL |                                                                       |  |

#### developers@pagadito.com